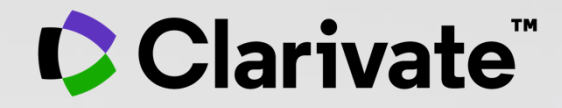

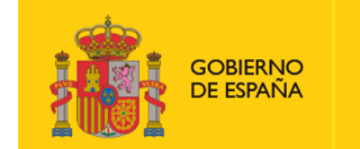

MINISTERIO DE CIENCIA E INNOVACIÓN

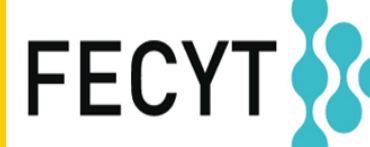

FUNDACIÓN ESPAÑOLA PARA LA CIENCIA Y LA TECNOLOGÍA

# Web of Science - Formación Online organizada por FECYT

Sesión A2 – Encontrar los textos completos

Anne Delgado

03/11/2021

# Sesión A2 – Encontrar los textos completos

- Introducción al acceso abierto
- Encontrar publicaciones de acceso abierto en la Web of Science
- Ir más allá con EndNote Click

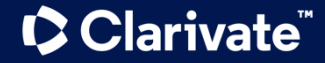

# Sesión A2 – Encontrar los textos completos

- Introducción al acceso abierto
- Encontrar publicaciones de acceso abierto en la Web of Science
- Ir más allá con EndNote Click

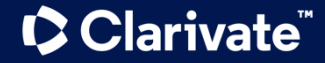

# **Budapest Open Access Initiative (BOAI)**

The Budapest Open Access Initiative is a proposal adopted at a meeting held in Budapest by the Open Society Institute (OSI) on 1 and 2 December 2001.

The purpose of the meeting was to accelerate the international effort to gain free access on the Internet (Open Access) to research articles in all academic fields.

Meeting participants represented many views, multiple academic disciplines, several nations, and had experience with several of the initiatives in the Open Access movement.

#### Read the original BOAI declaration: <u>https://www.budapestopenaccessi</u> <u>nitiative.org/read</u>

To achieve open access to scholarly journal literature, we recommend two complementary strategies.

I. <u>Self-Archiving</u>: First, scholars need the <u>tools and assistance</u> to deposit their refereed journal articles in open electronic archives, a practice commonly called, self-archiving. When these archives conform to standards created by the <u>Open Archives Initiative</u>, then search engines and other tools can treat the separate archives as one. Users then need not know which archives exist or where they are located in order to find and make use of their contents.

**II.** <u>Open-access Journals</u>: Second, scholars need the means to launch a new generation of journals committed to open access, and to help existing journals that elect to make the transition to open access. Because journal articles should be disseminated as widely as possible, these new journals will no longer invoke copyright to restrict access to and use of the material they publish. Instead they will use copyright and other tools to ensure permanent open access to all the articles they publish. Because price is a barrier to access, these new journals will not charge subscription or access fees, and will turn to other methods for covering their expenses. There are many alternative sources of funds for this purpose, including the foundations and governments that fund research, the universities and laboratories that employ researchers, endowments set up by discipline or institution, friends of the cause of open access, profits from the sale of add-ons to the basic texts, funds freed up by the demise or cancellation of journals charging traditional subscription or access fees, or even contributions from the researchers themselves. There is no need to favor one of these solutions over the others for all disciplines or nations, and no need to stop looking for other, creative alternatives.

## Clarivate

**Open Science** is the **movement** to make **scientific** research and data accessible to all. It includes practices such as publishing **open scientific** research, campaigning for **open** access and generally making it easier to publish and communicate **scientific** knowledge.

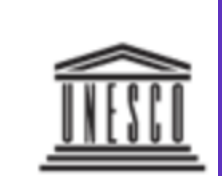

United Nations Educational, Scientific and Cultural Organization

## The many advantages of this movement include:

- Greater availability and accessibility of publicly funded scientific research outputs;
- Possibility for rigorous peer-review processes;
- Greater reproducibility and transparency of scientific works;
- Greater impact of scientific research.

**UNESCO United Nations Educational, Scientific and Cultural Organization** 

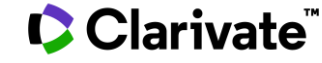

# **Open Access & Plan S**

O Plan S Making full and immediate Oper

Plan S

Making full and immediate Open Access a reality Plan S is an initiative for Open Access publishing that was launched in September 2018. The plan is supported by cOAlition S, an international consortium of research funders. Plan S requires that, from January 2021, scientific publications that result from research funded by public grants must be published in compliant Open Access journals or platforms.

https://www.coalition-s.org/

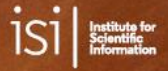

#### The Plan S footprint: Implications for the scholarly publishing landscape

Nandita Quaderi, James Hardcastle, Christos Petrou and Martin Szomszor

February 2019

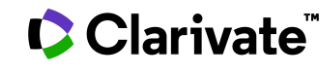

https://clarivate.com/g/plan-s-footprint/

Science Analytica

# Sesión A2 – Encontrar los textos completos

- Introducción al acceso abierto
- Encontrar publicaciones de acceso abierto en la Web of Science
- Ir más allá con EndNote Click

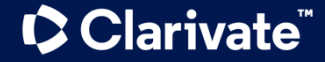

# Descripciones de tipos de acceso abierto en la Web of Science

El estado de acceso abierto se proporciona a través de la plataforma Web of Science como resultado de una asociación con OurResearch, una organización sin animo de lucro.

Esta asociación mejora la capacidad de descubrimiento y el acceso a las versiones de OA a nivel de artículo no solo al agregar más enlaces al contenido de OA, sino también <u>al priorizar los enlaces a la mejor</u> <u>versión de contenido de OA</u> cuando hay varias versiones de un artículo disponibles.

| Tipo de acceso abierto | Descripciones                                                                                                    |                                                                                                    |        |
|------------------------|----------------------------------------------------------------------------------------------------|----------------------------------------------------------------------------------------------------|--------|
| Dorado                 | Dorado                                                                                                    | <ul> <li>La base de datos Unpaywall de <u>OurResearch</u> los identifica como con<br/>licencia Creative Commons (CC).</li> <li>Todos los artículos de estas revistas deben tener una licencia conforme a<br/>la iniciativa de acceso abierto de Budapest para figurar en el acceso<br/>Dorado.</li> </ul>                                                                              | iorida |
| Dorado                 | Híbrido                                                                                                    | <ul> <li>Artículos identificados como con licencia Creative Commons (CC) por<br/>OurResearch, pero que no están en las revistas en las que el contenido<br/>se identifica como Dorado.</li> <li>El estado de acceso abierto Dorado híbrido todavía no se ha asignado a<br/>todos los artículos de acceso abierto híbrido, sobre todo para los<br/>publicados recientemente.</li> </ul> |        |
| Lectura gratuita       | La licencia de estos artículos no está muy clara o aparecen en OurResearch como artículos sin licencia de CC. Son artículos que se pueden consultar de forma gratuita o artículos de acceso público que se encuentran en sitios web del editor.<br>Para promocionarse, es posible que algunos editores concedan acceso gratuito a algún artículo durante un tiempo limitado. Para acceder al artículo una vez que el periodo promocional acabe, es posible que sea necesario pagar una tarifa que puede generar errores temporales en nuestros datos. Puede encontrar contenido incompleto, sobre todo si es nuevo. |                                                                                                    |        |
|                        | Publicado                                                                                                    | <ul> <li>Versiones finales y publicadas de artículos alojados en repositorios<br/>institucionales o temáticos, como un artículo cuyo periodo de retención<br/>ha pasado y que se ha publicado en PubMed Central.</li> </ul>                                                                                                    |        |
| Verde                  | Aceptado                                                                                                    | <ul> <li>Manuscritos aceptados que están alojados en repositorios.</li> <li>El contenido está revisado por expertos y es una versión final, pero no ha pasado por la revisión del editor.</li> </ul>                                                                                                    |        |
|                        | Enviado                                                                                                    | <ul> <li>Manuscritos originales enviados para que se publiquen, pero que no han<br/>superado un proceso de revisión por pares.</li> </ul>                                                                                                    | 8      |

## Open Access in Web of Science Core Collection ™

72 million

Records in the Web of Science Core Collection™

**1,6** billion Cited references

**13 million** Open Access records

Clarivate

#### OA document growth in Web of Science Core Collection

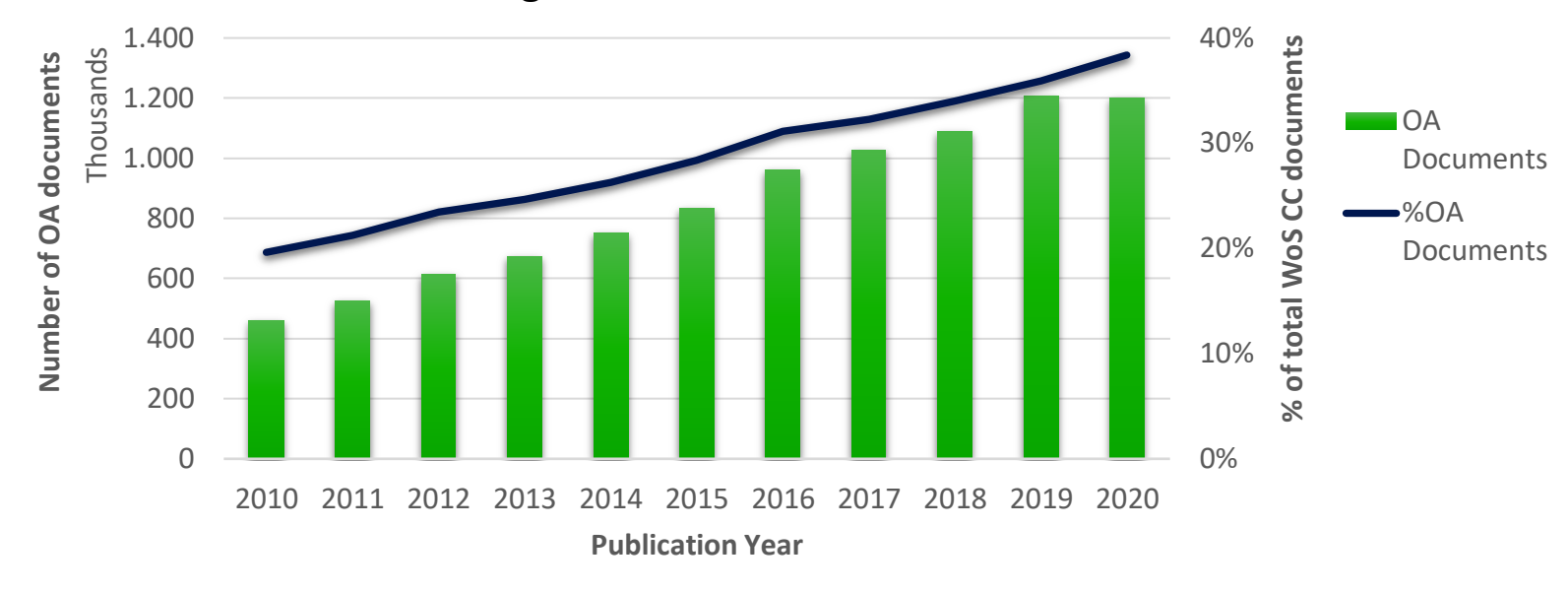

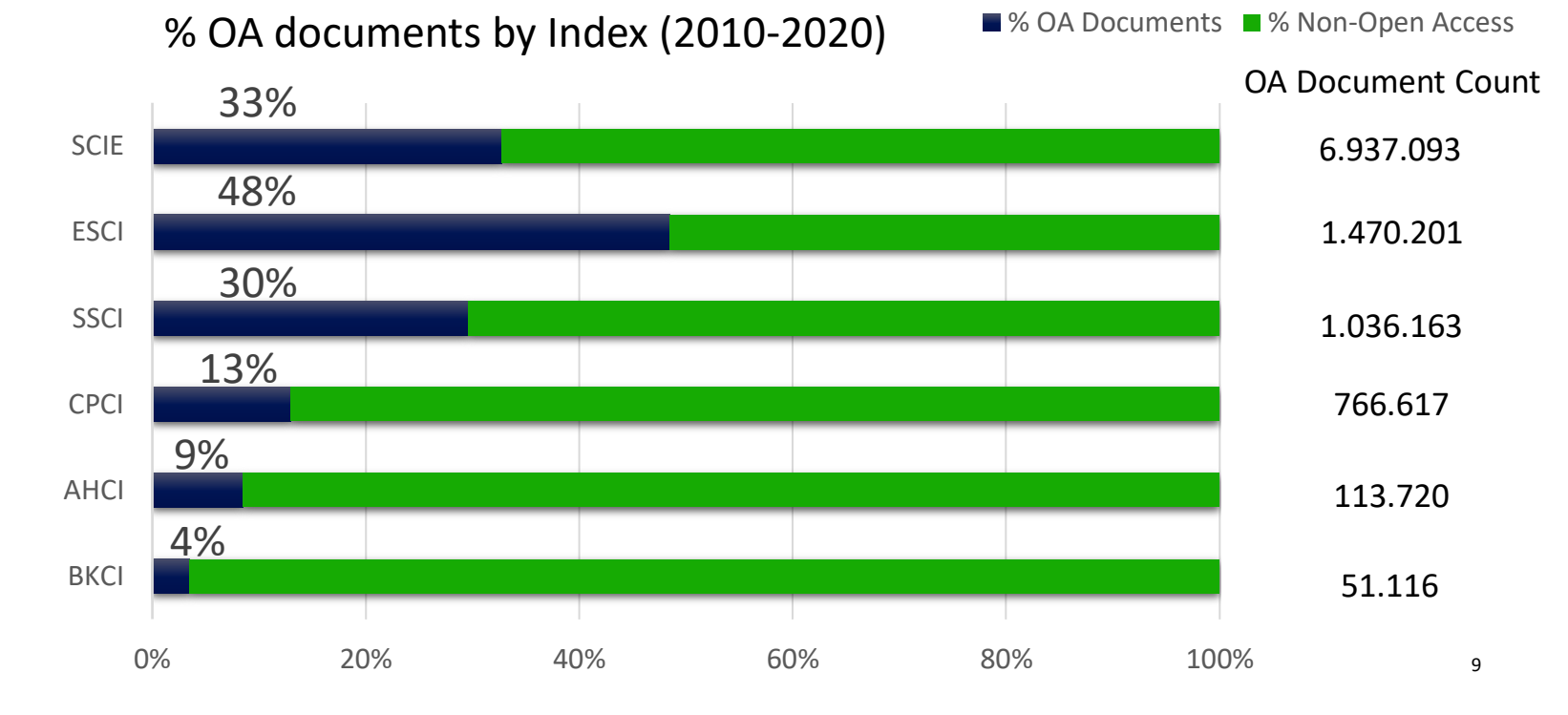

# ¿A cuantos texto completos tengo acceso?

| Refinar resultados                                                                                                    |                                    | □ 0/1,013 Añadir a la lista de marcados Exportar ~ Relevancia ~                                                                                                    | < 1 de 21                                                           |
|----------------------------------------------------------------------------------------------------|------------------------------------|----------------------------------------------------------------------------------------------------|---------------------------------------------------------------------|
| Buscar en resultados de                                                                                                    | ٩                                  |                                                                                                    |                                                                     |
| Filtros rápidos                                                                                                    | 23<br>3<br>180<br>5<br>1,013<br>11 | <ul> <li>Optimization of the phototrophic Cyanobacteria polyhydroxybutyrate (PHB) production by kind model simulation</li> <li>Rueda, E and Garcia, J<br/>Dec 15 2021   SCIENCE OF THE TOTAL ENVIRONMENT 800</li> <li>Cyanobacteria can grow using inorganic substrates, such as CO2 from industrial sources and nutrients from wastewaters, a therefore are promising microorganisms to produce polyhydroxybutyrate in a cleaner circular context. However, this biotechnological production is highly challenging because it involves different interlinked reactions: Mostrar más</li> <li>Search Institution Library.</li> </ul>                                                                                                    | and 39<br>Referencias<br>Registros<br>relacionados                  |
| ceso abierto (j)<br>Todos los artículos de acceso abierto<br>Dorado<br>Dorado híbrido<br>Lectura gratuita<br>Verde y publicado<br>Verde y aceptado | 1,013 586 160 120 509 69           | <ul> <li>MIXed plastics biodegradation and UPcycling using microbial communities: EU Horizon 2020 project MIX-UP started January 2020</li> <li><u>Ballerstedt, H; Tiso, T; (); Blank, LM</u><br/>Dec 2021   <u>ENVIRONMENTAL SCIENCES EUROPE 33 (1)</u></li> <li>This article introduces the EU Horizon 2020 research project MIX-UP, "Mixed plastics biodegradation and upcycling using microbial communities". The project focuses on changing the traditional linear value chain of plastics to a sustainable, biodegradable based one. Plastic mixtures contain five of the top six fossil-based recalcitrant plastic <u>Mostrar más</u></li> <li><u>St-F-X</u> Texto completo gratuito de la editorial •••• View PDF with EndNote Click</li> </ul> | <b>79</b><br>Referencias<br><u>Registros</u><br><u>relacionados</u> |

# **Open peer review content from Publons (NEW September 2021)**

- El contenido abierto de revisión por pares de Publons se puede ver en el registro c de Web of Science.
- Los registros en la Web of Science Core Collection<sup>™</sup> que incluyen revisiones publicadas y/o firmadas, respuestas de autores o cartas de decisión ahora cuentan con un botón que permite mostrar el contenido de esa revisión.
- Los lectores podrán acceder a este contenido seleccionando el botón 'Abrir revisión por pares' en la página de registro completo.

## Clarivate<sup>®</sup>

Proportion of newly diagnosed diabetes in COVID-19 patients: A systematic review and meta-analysis

By: Sathish, T (Sathish, Thirunavukkarasu) <sup>1</sup>; Kapoor, N (Kapoor, Nitin) <sup>2, 3</sup>; Cao, YT (Cao, Yingting) <sup>3</sup>; Tapp, RJ (Tapp, Robyn J.) <sup>4, 5</sup>; Zimmet, P (Zimmet, Paul) 6

View Web of Science ResearcherID and ORCID (provided by Clarivate)

| DIABETES OBESITY & METABOLISM                                                                                                    | Publisher Invited Reviews                                                                                                    |              |  |  |  |
|----------------------------------------------------------------------------------------------------|----------------------------------------------------------------------------------------------------|--------------|--|--|--|
| Volume: 23 Issue: 3 Page: 870-874<br>DOI: 10.1111/dom.14269                                                                                                    | Publisher invited reviews are commissioned and deposited by journals who recognise their reviewers' efforts with verified recognition in Publons and the Web of Science.                                                                                                    |              |  |  |  |
| Published: MAR 2021                                                                                                    |                                                                                                    |              |  |  |  |
| Early Access: DEC 2020                                                                                                    | Diabetes, Obesity and Metabolism (Round 3)                                                                                                    |              |  |  |  |
| Document Type: Letter                                                                                                    |                                                                                                    |              |  |  |  |
| Open Peer Review                                                                                                    | Decision Letter                                                                                                    | 2020/11/23 🗸 |  |  |  |
|                                                                                                    | Author Response                                                                                                    | 2020/11/18 🗸 |  |  |  |
|                                                                                                    | Diabetes, Obesity and Metabolism (Round 2)                                                                                                    |              |  |  |  |
|                                                                                                    | Decision Letter                                                                                                    | 2020/11/16 🗸 |  |  |  |
|                                                                                                    | Reviewer Report                                                                                                    | 2020/11/15 🗸 |  |  |  |
| Reviewer Report                                                                                                    | 2020/11/15 ^                                                                                                    | 2020/11/16 🗸 |  |  |  |
| <b>Content:</b> The authors did a great job attempting to address several                                                                                                    | areas for growth in a short amount of time, including conducting a                                                                                                    | 2020/11/08 🗸 |  |  |  |
| complete systematic literature review and meta-analysis. The bigges<br>exceedingly high level of heterogeneity suggesting that it is inapprop<br>high 12 value was undertaken. Subset analyses should be undertaker<br>meta-analysis value. Sub-analyses I would recommend include: (A) S<br>information on sex. (2) It is unclear why a systematic literature review | t concerns I have for the paper are two-told: (1) There is an<br>riate to conduct a meta-analysis, yet no attempt to address such a<br>h, or a median and IQR value should be reporter rather than the<br>eparate based on country of origin (B) Exclude those with missing<br>r and meta-analysis was included for what was submitted as a letter |              |  |  |  |
| to the editorial. Typically, papers of this level of rigour are considered                                                                                                    | l as original research articles.                                                                                                    | 2020/08/31 🗸 |  |  |  |
| CITE THIS RELEW                                                                                                    | perfil del revisor                                                                                                    | 2020/08/30 🗸 |  |  |  |
| DOI<br>10.1111/DOM.14269/V2/REVIEW1                                                                                                    |                                                                                                    | 2020/08/28 🗸 |  |  |  |

# Sesión A2 – Encontrar los textos completos

- Introducción al acceso abierto
- Encontrar publicaciones de acceso abierto en la Web of Science
- Ir más allá con EndNote Click

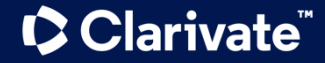

# ¿Qué es EndNote Click? (antes conocido como Kopernio)

EndNote Click es una extensión de su navegador preferido (Chrome, FireFox, Opera, Edge)

La instalación y el uso de EndNote Click son gratuitos.

EndNote Click busca automáticamente la mejor versión PDF del texto completo de una publicación.

EndNote Click no sólo busca la versión en acceso abierto, también permite a los usuarios **buscar los textos completos accesibles a través de las suscripciones de su biblioteca.** 

EndNote Click funciona automáticamente en las plataformas Web of Science, PubMed, Google Scholar y 20.000 otras webs. EndNote<sup>™</sup>Click

## Access research papers in one click.

Save time accessing full-text PDFs with the free EndNote Click browser plugin.

Add to Firefox for free

★ ★ ★ ★
4.8 stars in the Chrome Web Store
Used by over 750,000 researchers

# ¿De dónde provienen los PDFs de EndNote Click?

EndNote Click siempre prioriza la búsqueda de textos completos provenientes de las suscripciones de su biblioteca.

- publishers subscription & OA content
- your EndNote Click search history
- repositories (e.g. institutional repositories)
- databases (e.g. JSTOR)
- pre-print servers (e.g. Arxiv)
- Google Scholar

El PDF se almacena automáticamente en mi archivo personal de EndNote Click

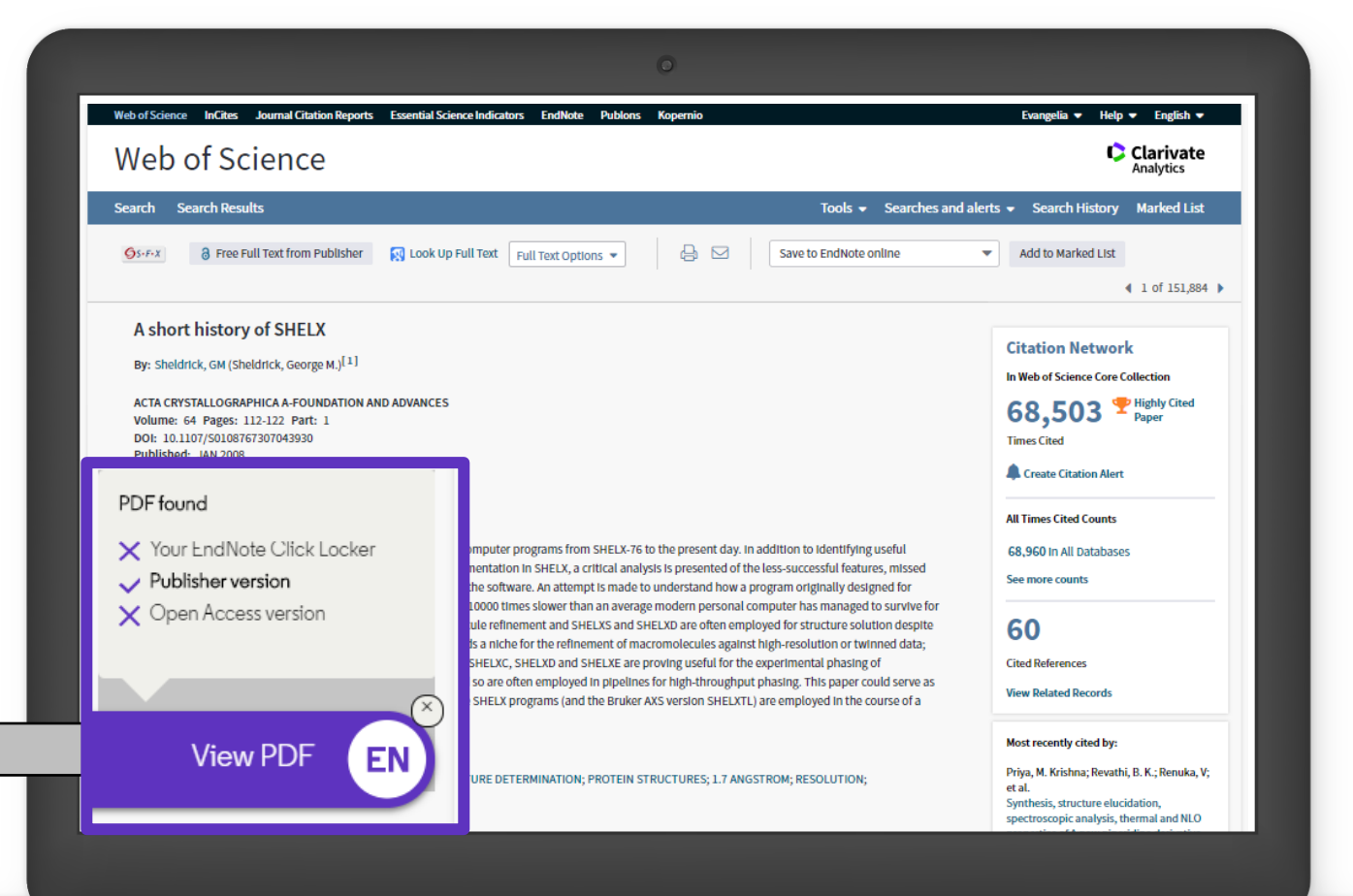

# Las funcionalidades de EndNote Click

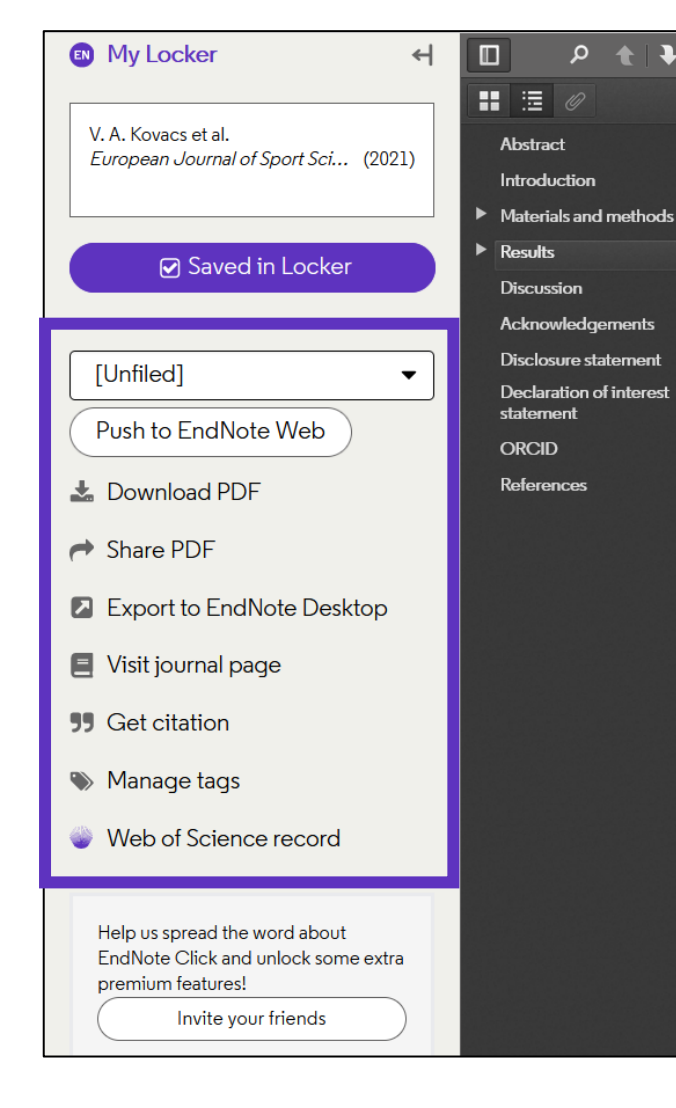

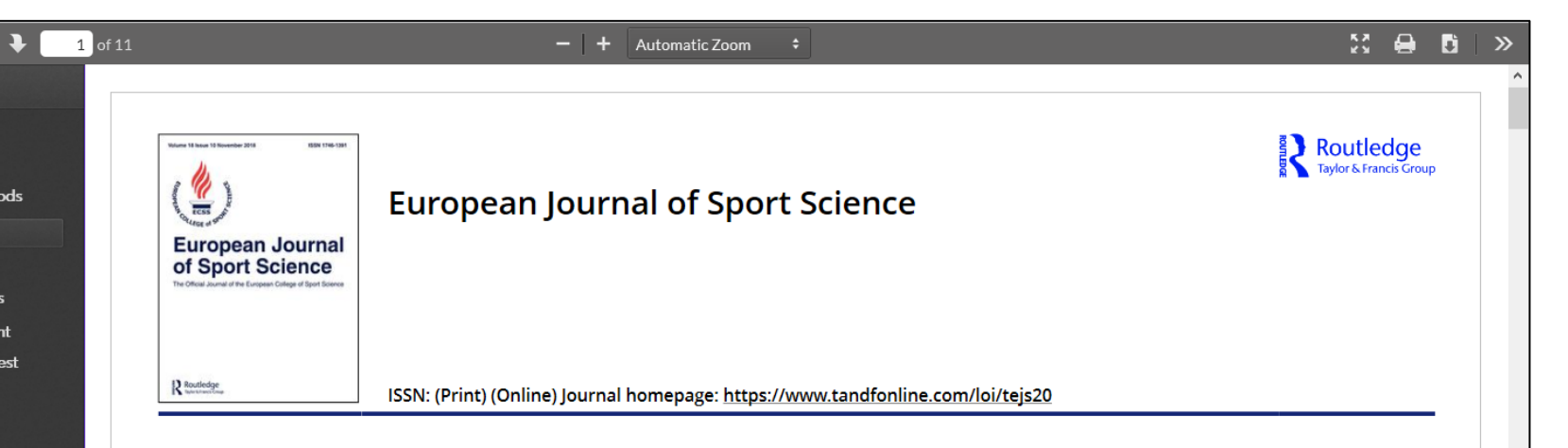

#### Physical activity, screen time and the COVID-19 school closures in Europe – An observational study in 10 countries

Viktoria A. Kovacs, Gregor Starc, Mirko Brandes, Monika Kaj, Rok Blagus, Bojan Leskošek, Thomas Suesse, Elek Dinya, Benjamin C. Guinhouya, Viviana Zito, Paulo M. Rocha, Benito Perez Gonzalez, Anna Kontsevaya, Michal Brzezinski, Radu Bidiugan, Anita Kiraly, Tamás Csányi & Anthony D. Okely

To cite this article: Viktoria A. Kovacs, Gregor Starc, Mirko Brandes, Monika Kaj, Rok Blagus, Bojan Leskošek, Thomas Suesse, Elek Dinya, Benjamin C. Guinhouya, Viviana Zito, Paulo M. Rocha, Benito Perez Gonzalez, Anna Kontsevaya, Michal Brzezinski, Radu Bidiugan, Anita Kiraly, Tamás Csányi & Anthony D. Okely (2021): Physical activity, screen time and the COVID-19 school closures in Europe – An observational study in 10 countries, European Journal of Sport Science, DOI: <u>10.1080/17461391.2021.1897166</u>

### Clarivate

# Crea tu cuenta de EndNote Click

#### https://click.endnote.com/

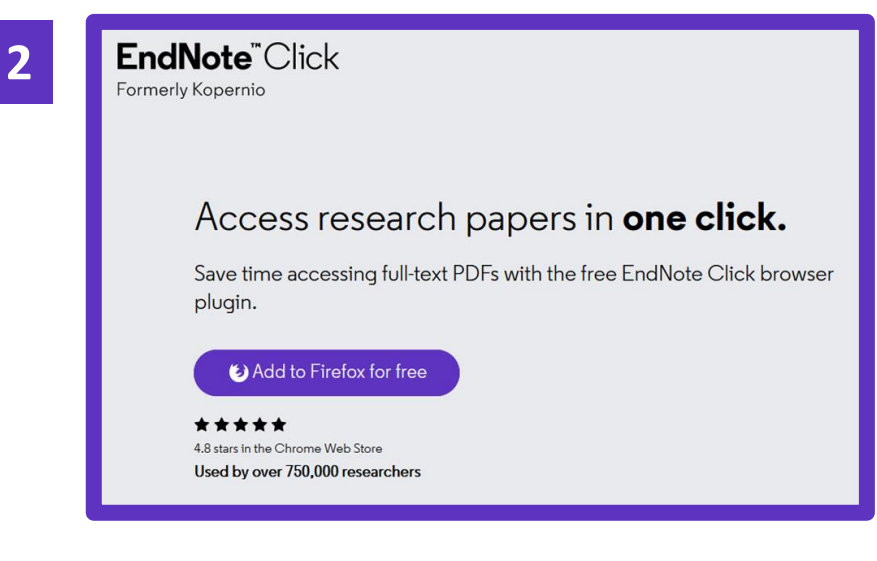

| Personal Details |                     |
|------------------|---------------------|
| First name       | Last name           |
| Anne             | Delgado             |
| Role             | Institution         |
| •                | Clarivate Analytics |
|                  | Clear affiliation   |

Para que EndNote Click pueda también buscar entre las revistas suscritas por su institución

El icono EndNote Click aparece en la barra de su navegador (arriba a la derecha)

3

# Configuración de la cuenta

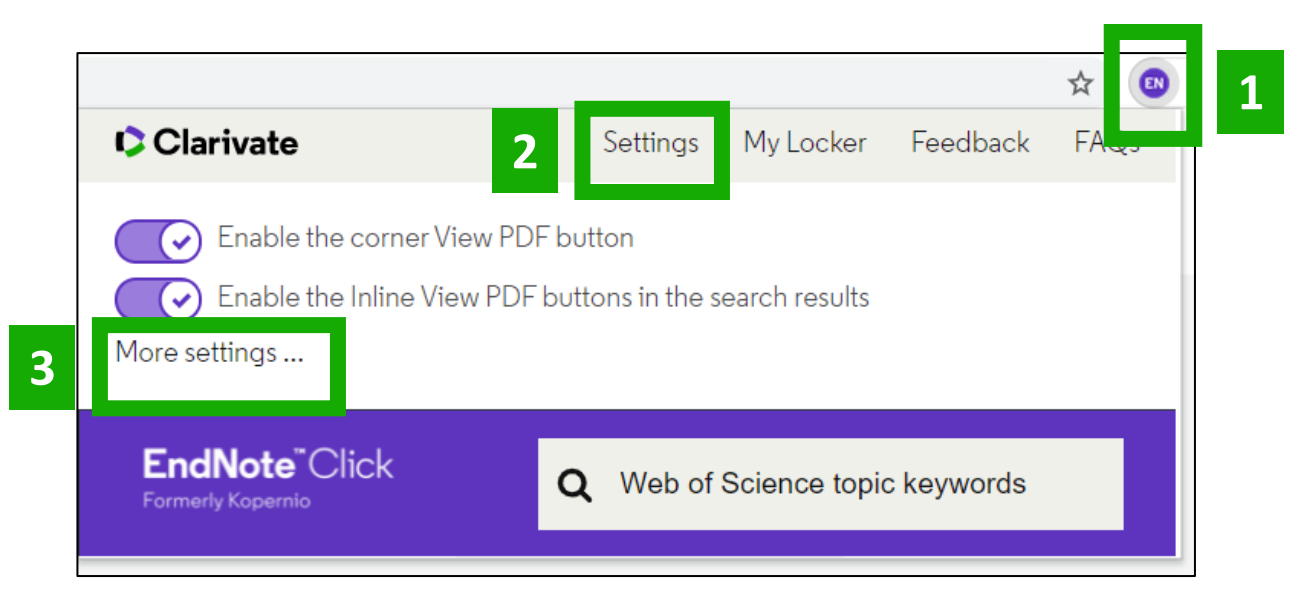

|                                                 |                                                                     | Quick-search browser integration                                                                                                    |
|-------------------------------------------------|---------------------------------------------------------------------|----------------------------------------------------------------------------------------------------|
| EndNote <sup>™</sup> Click<br>Formerly Kopernio | Locker Usage                                                        | Select your preferred search provider to use for the EndNote Click quick search when you click on the green EndNote Click icon in the top right hand corner of your browser window. |
|                                                 | 27% of 100MB                                                        | Web of Science                                                                                                    |
| Endivote Click Plugin VI.0.1                    | Always save PDFs to my Locker (more info)                           | ○Publ@ed                                                                                                    |
|                                                 |                                                                     | ° Google                                                                                                    |
| Account                                         |                                                                     |                                                                                                    |
| Customise                                       | Referrals                                                           | Reference manager integration                                                                                                    |
|                                                 | Your personal invite link is: https://kopernio.com/invite/351575572 | Select your preferred reference manager.                                                                                                    |
|                                                 |                                                                     | Reference manager                                                                                                    |
|                                                 | When a friend joins we'll upgrade you to <u>Premium</u> for free.   | EndNote                                                                                                    |
|                                                 |                                                                     | Use the Push to EndNote Account button when you access PDFs to automatically sync PDFs to EndNote.                                                                                  |

Puede conseguir 2GB de memoria invitando un colega a instalar EndNote Click

| Select your preferred search provider to use for the Endl | Note Click quick search when you click on the green EndNote Click icon in the top right hand corner of your browser window. |
|-----------------------------------------------------------|----------------------------------------------------------------------------------------------------|
| Web of Science                                            |                                                                                                    |
| ○PublMed<br>○ Google                                      |                                                                                                    |
| town O                                                    |                                                                                                    |
| Reference manager integration                             |                                                                                                    |
| Select your preferred reference manager.                  |                                                                                                    |
| Reference manager                                         |                                                                                                    |
| EndNote                                                   |                                                                                                    |
| Use the Push to EndNote Account button when you acce      | ess PDFs to automatically sync PDFs to EndNote.                                                                             |
| Revoke connection to EndNote account                      |                                                                                                    |
| Citation style for Locker citations                       |                                                                                                    |
| •                                                         |                                                                                                    |
| Start typing citation style                               |                                                                                                    |

# **Enlaces de interés**

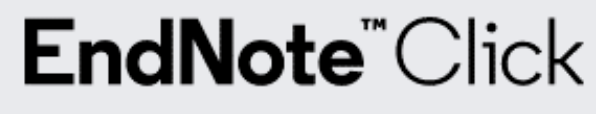

Formerly Kopernio

- Download the free Plugin (for Chrome, Firefox, Opera): <u>https://click.endnote.com/</u>
- EndNote Click LibGuides:

https://clarivate.libguides.com/endnote\_training/endnote\_click

• Information for Libraries:

https://clarivate.libguides.com/webofscienceplatform/kopernio-forlibraries and https://kopernio.com/for-libraries

- Our Data Principles: <u>https://click.endnote.com/data-principles</u>
- Privacy Policy: <u>https://kopernio.com/terms</u>

# Resumen

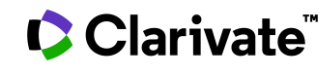

# Encontrar los textos completos

Página web del Versión AA URL a la biblioteca de su Google Scholar editor + otros institución (opcional) preferida enlaces AA Free Full Text from Publisher Full Text Links GS+F+X Add Export ~ A Review of Solid Electrolyte Interphases on Lithium Metal Anode By: Cheng, XB (Cheng, Xin-Bing)<sup>1</sup>; Zhang, R (Zhang, Rui)<sup>1</sup>; Zhao, CZ (Zhao, Chen-Zi)<sup>1</sup>; Wei, F (Wei, Fei)<sup>1</sup>; Zhang, JG (Zhang, Ji-Guang)<sup>2</sup>; Zhang, Q (Zhang, Qiang)<sup>1</sup> View Web of Science ResearcherID and ORCID (provided by Clarivate) ADVANCED SCIENCE Volume: 3 Issue: 3 Article Number: 1500213 DOI: 10.1002/advs.201500213 Published: MAR 2016 Document Type: Article Abstract Lithium metal batteries (LMBs) are among the most promising candidates of high-energy-density devices for advanced energy storage. However, the growth of dendrites greatly hinders the practical applications of LMBs in portable electronics and electric vehicles. Constructing stable and efficient solid electrolyte interphase (SEI) is among the most effective strategies to inhibit the dendrite growth and thus to achieve a superior cycling performance. In this review the mechanisms of SEI formation and models of SEI structure are briefly summarized. The analysis methods to probe the surface chemistry, ology, electrochemical property, dynamic characteristics of SEI layer are emphasized. The critical factors affecting the SEI formation, such component, temperature, current density, are comprehensively debated. The efficient methods to modify SEI layer with the introduction EndNote Click lyte system and additives, ex-situ-formed protective layer, as well as electrode design, are summarized. Although these works afford new El research, robust and precise routes for SEI modification with well-designed structure, as well as understanding of the connection ture and electrochemical performance, is still inadequate. A multidisciplinary approach is highly required to enable the formation of robust SEI for highly efficient energy storage systems. **View PDF** EN : HIGH-ENERGY-DENSITY; LI-ION BATTERIES; SURFACE-FILM FORMATION; ELECTROCHEMICAL IMPEDANCE SPECTROSCOPY; RAY ON-SPECTROSCOPY; ETHER-BASED ELECTROLYTES; IN-SITU; DENDRITIC GROWTH; LIQUID ELECTROLYTES; PROPYLENE CARBONATE

### Clarivate

# Every landmark

Needs to be seen amongst the landscape

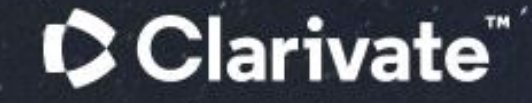